# Chapter 1

# Sign-up and Login

### **Topics:**

- 1. New user sign up
- 2. Do not have an Activation-Email?
- 3. Existing user login
- 4. Forgot your password?
- 5. Logout

### New user registration with EZSchoolPay.com

<u>Step 1</u>:

- I. Go to <u>www.EZSchoolPay.com</u>
- II. Click on the "Click Here" button to begin.

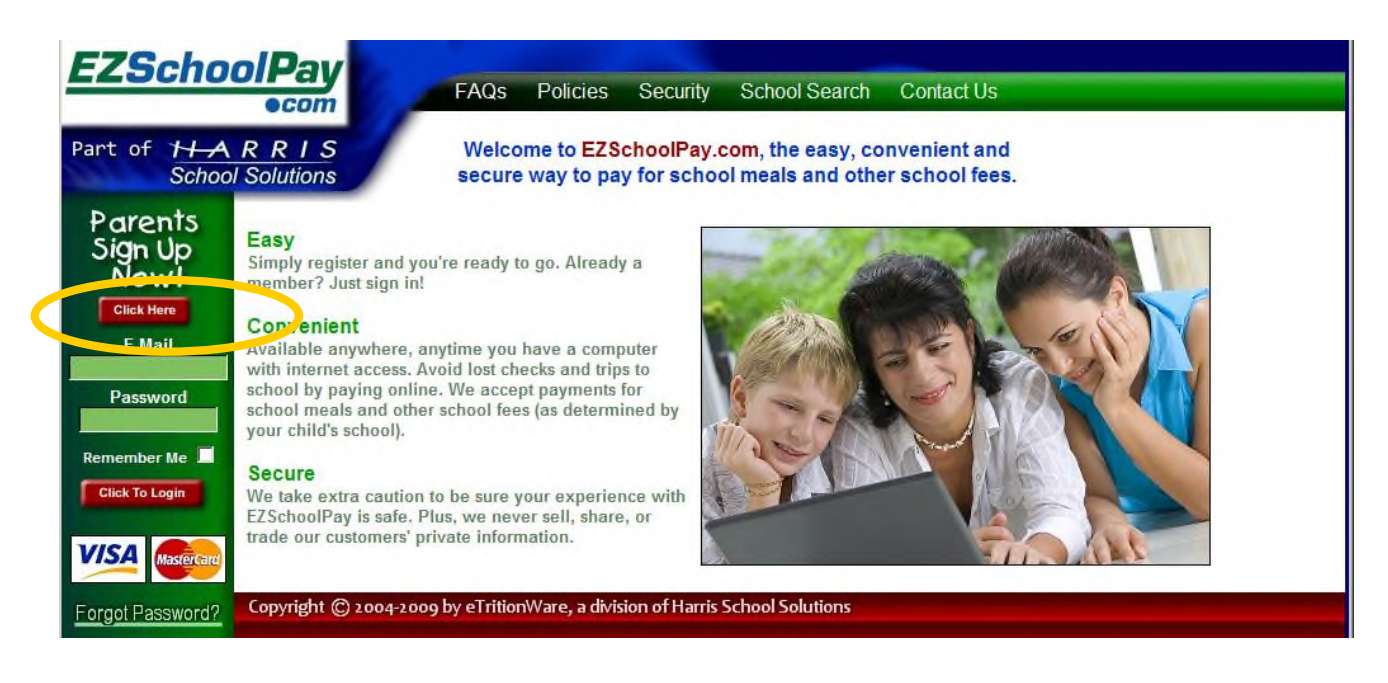

### Step 2: Registration form

- I. A simple registration form as shown in *Figure 1* will be displayed.
- II. Make sure that you enter a valid E-mail address -- it is necessary to activate your account.
- III. The password needs to be at least 6 characters long (numbers or characters OK).
- IV. Fill in all the details in the form and Click "Submit."

Figure 1

| Parents<br>Sign Up | ((( Parent Registration )))                                            |                                                                                                    |        |  |  |
|--------------------|------------------------------------------------------------------------|----------------------------------------------------------------------------------------------------|--------|--|--|
| Click Here         | Before you register, please chee                                       | k to be sure your child's school uses the EZSchoolPay system by using the <u>School Search p</u>                                                                                                    | age.   |  |  |
| E-Mail             | To register, please fill out the for<br>your account. As soon as the o | m below. After you submit your information, you will receive an e-mail with directions to act<br>onfirmation e-mail arrives, you can start using the system!                                                                                                    | tivate |  |  |
| Password           | Note: If you work at a school                                          | vhich currently or may potentially use EZSchoolPay, DO NOT use your school email addres                                                                                                    | ss to  |  |  |
| Remember Me        | create your parent account.Doi                                         | ng so will prevent that email address from being used for EZSchoolPay administrative tasks la                                                                                                    | ater.  |  |  |
| Click To Login     | Parents: You can now downloa                                           | d or view the <b>Parent User Manual</b> in PDF format!                                                                                                    |        |  |  |
|                    | First Name:                                                            | Empil Address:                                                                                                    |        |  |  |
|                    | Last Name:                                                             | Confirm Email Address:                                                                                                    |        |  |  |
|                    | Address:                                                               | Password:                                                                                                    |        |  |  |
|                    | City:                                                                  | Confirm Password:                                                                                                    |        |  |  |
|                    | State: GA 💌                                                            | Phone:                                                                                                    |        |  |  |
|                    | Zip Code:                                                              | Fax:                                                                                                    |        |  |  |
|                    |                                                                        | Please select a security question and type an answer.<br>Be <b>SURE</b> that this is something you will remember, since<br>this is the <b>ONLY</b> way to retrieve a lost password! If you<br>forget your password <i>and</i> the answer to your security<br>question, nobody can unlock your account. You must<br>sign up again with a different e-mail, in that event. |        |  |  |
|                    |                                                                        | Mother's Maiden Name                                                                                                    |        |  |  |

Step 3: Successful registration

- I. If you see the page shown in *Figure 2* below, then you have registered successfully.
- II. You should receive an activation email at the address you entered while completing your registration.

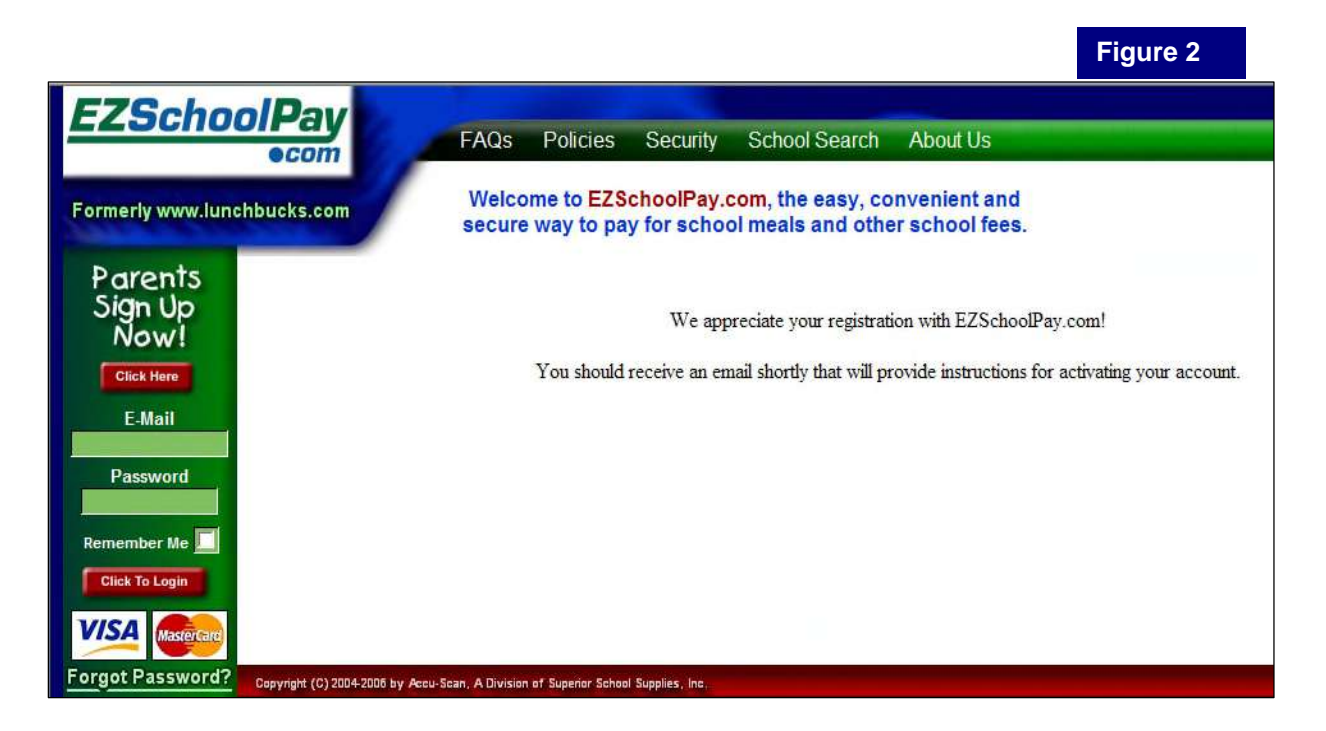

### Step 4: Activation

You will need to activate your account in order to start using EZSchoolPay.com. The Activation **E-mail** you receive will contain the detailed instructions to activate your account.

### **Do not have your activation E-mail?**

If you have **lost or deleted** the activation E-mail without activating your account, or if you did not receive it, you can simply <u>resend</u> the activation E-mail to your registered E-mail address with <u>EZSchoolPay.com</u> (see "Resending the Activation E-mail" topic below).

If you never received an activation E-mail:

- 1. Please check that the E-mail address you registered with <u>EZSchoolPay.com</u> is a valid E-mail address and you are able to receive Internet E-mail at this address.
- 2. If you are using any 'Spam Blocker' program, be sure that it allows you to receive incoming E-mail from EZSchoolPay.com.
- 3. Some E-mail providers, such as Verizon.net, mistakenly mark <u>EZSchoolPay.com</u> email as "spam", and fail to deliver it to your inbox. If you suspect this, please check with your provider.
- 4. **<u>Resend</u>** the activation E-mail to yourself.

#### Resending the Activation E-mail:

- 1. Go to www.EZSchoolPay.com
- 2. Enter E-mail address and Password you registered with EZSchoolPay.com
- 3. Click on "Click to Login" button.

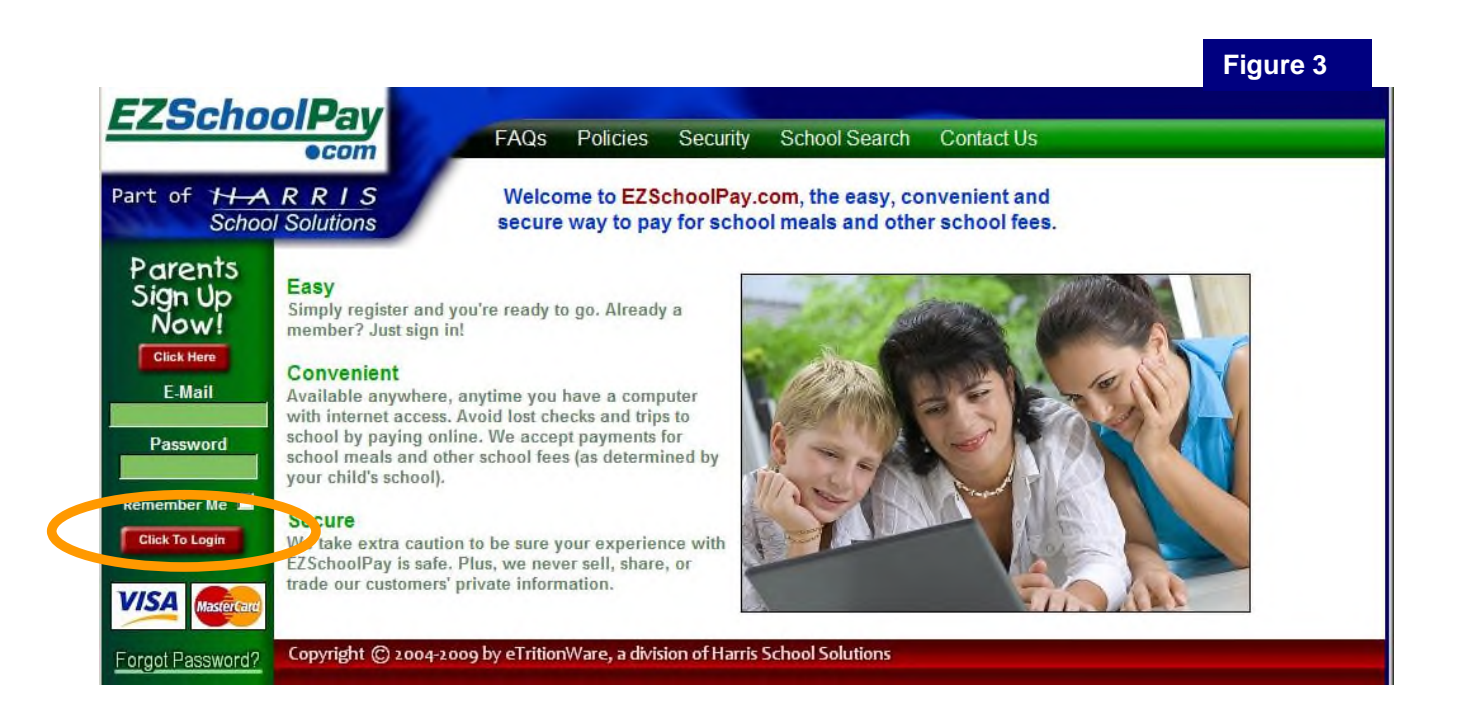

4. If your account is not activated, you will see the page shown in *Figure 4*. To receive your activation E-mail, click on the link "Click here"

|                                                                                                    |                                          | Figure 4      |
|----------------------------------------------------------------------------------------------------|------------------------------------------|---------------|
| Welcome to EZSchoolPay.com, the easy, convenient and secure way to pay for school meals and other school fees.                                                                                                    |                                          |               |
| Pay.com Your Account Has Not Been Activated.<br>Please Follow The Instructions Below.                                                                                                    |                                          |               |
| Please refer to the activation e-mail you received, for instructions to activate your account. If you did not receive your act<br>make sure that <u>prabhu@mail.com</u> is your e-mail Address, and that you are able to receive internet e-mail there. Also, i<br>'Spam Blocker' program, be sure that it allows you to receive incoming e-mail from EZSchoolPay.com | ivation e-mail,<br>f you are using<br>n. | please<br>any |
| To receive your activation e-mail again Click here                                                                                                    |                                          |               |
|                                                                                                    |                                          |               |
|                                                                                                    |                                          |               |
|                                                                                                    |                                          |               |
| ptt (C)2(CH-2303 by Accu-Scan, A Division of Superior School Supplies, Inc.                                                                                                    |                                          |               |

5. The activation E-mail will be sent to your registered address. Please check the E-mail for further instructions regarding activation.

|                                                |                      |                        |                  |                                          | Figure 5                                                    |
|------------------------------------------------|----------------------|------------------------|------------------|------------------------------------------|-------------------------------------------------------------|
| <b>EZSchoolPav</b>                             |                      |                        |                  |                                          |                                                             |
| ●com                                           | FAQs                 | Policies               | Security         | School Search                            | About Us                                                    |
| Formerly www.lunchbucks.com                    | Welco                | me to EZS<br>way to pa | choolPay.o       | com, the easy, co<br>ol meals and othe   | er school fees.                                             |
| Parents<br>Sign Up<br>Now!<br>Click Here       |                      |                        | The activ        | ation email has bee<br>To return to main | en sent to <u>prabhu@mail.com</u><br>page <u>Click here</u> |
| E-Mail<br>Password                             |                      |                        |                  |                                          |                                                             |
| Remember Me                                    |                      |                        |                  |                                          |                                                             |
| Wisa Mastercard                                |                      |                        |                  |                                          |                                                             |
| Forgot Password? Copyright (C) 2004-2006 by Ac | ccu-Scan, A Division | of Superior Schoo      | l Supplies, Inc. |                                          |                                                             |

# **Existing User Login**

You can log into EZSchoolPay.com if,

- 1. You have already registered with EZSchoolPay.com and,
- 2. You have activated your account successfully using the activation E-mail.

If you forgot your password, you can reset your password and <u>EZSchoolPay.com</u> will send you a new password.

To login:

- 1. Go to www.EZSchoolPay.com
- 2. Enter your registered E-mail address and password.
- 3. Click on the button "Click to Login."

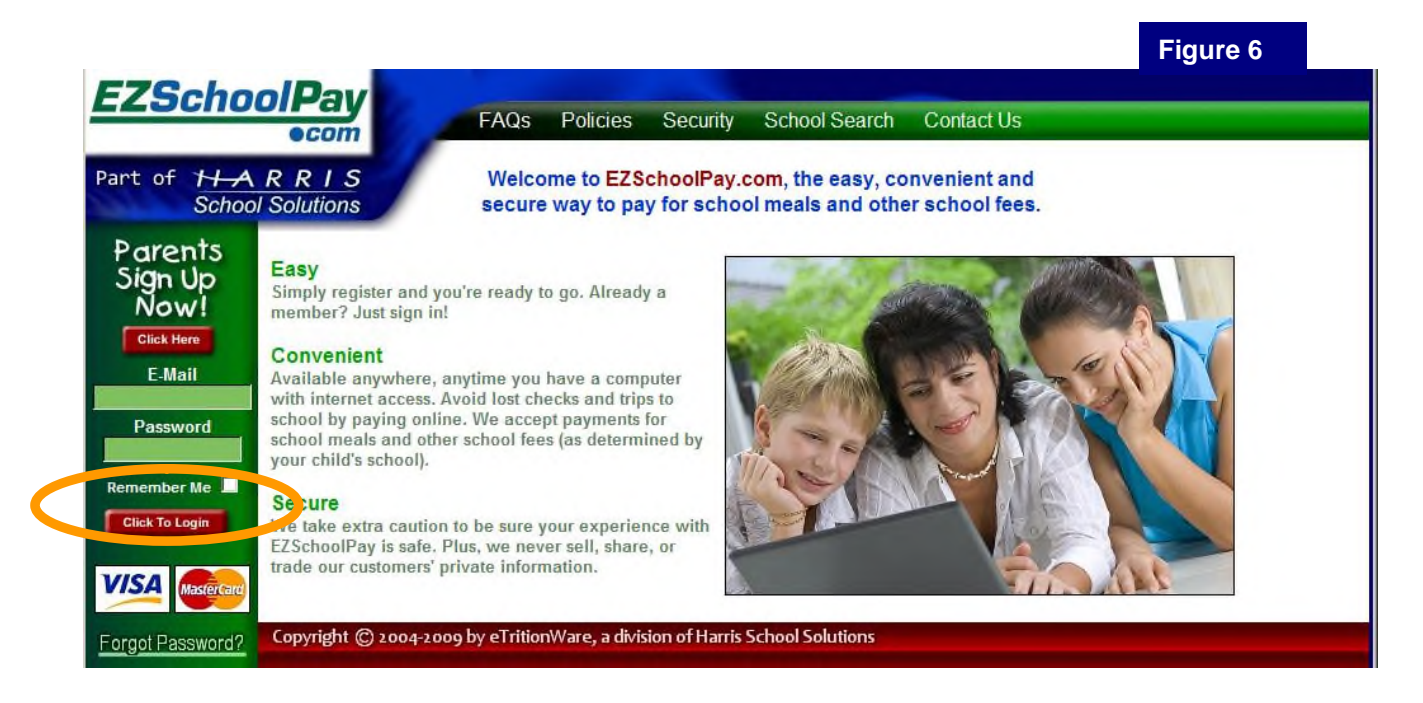

If email and password you entered is valid and your account is activated then you will login successfully into your account with <u>EZSchoolPay.com</u>.

You can use your account to add & remove students, make credits (Chapter 2) and maintain your profile (Chapter 3).

## Forgot your password?

You can reset your password and EZSchoolPay.com will E-mail you a new password.

To reset your password:

- 1. Go to www.EZSchoolPay.com
- 2. Click on the link "Forgot Password?" shown in Figure 7.

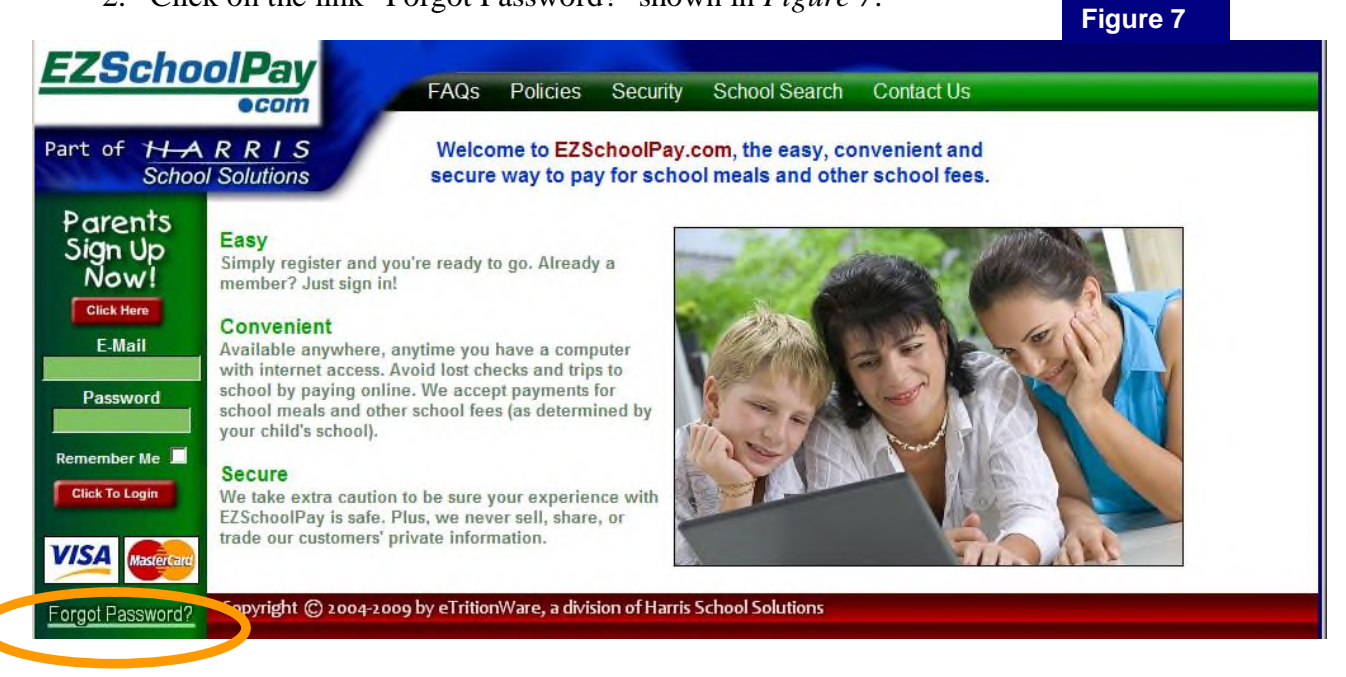

3. You will be asked for your E-mail address. Please enter the E-mail address you registered with EZSchoolPay.com and click on the "Submit" button (Figure 8).

|                                                    |                                   |                              |                            |                                        |                                 | . Igai e e |
|----------------------------------------------------|-----------------------------------|------------------------------|----------------------------|----------------------------------------|---------------------------------|------------|
| EZSchoo                                            |                                   | s Policies                   | Security                   | School Search                          | Contact Us                      |            |
| 1 Halle                                            | We                                | come to EZS<br>ire way to pa | choolPay.<br>y for scho    | com, the easy, co<br>of meals and othe | nvenient and<br>er school fees. |            |
| Parents<br>Sign Up<br>Now!<br>Click Here<br>E-Mail | E                                 | Ple<br>mail Address:         | ase enter y<br>jwilson@cor | your email addres                      | SS.                             |            |
| Password<br>Remember Me                            |                                   |                              |                            |                                        |                                 |            |
| Glick To Login                                     | amuriaht (C) 2004-2008 ku «Trikia | Ware a divisia               | n of Superior              | School SumPles Inc.                    |                                 |            |

- 4. You will be asked the "Security Question" you selected while registering with EZSchoolPay.com.
- 5. Please answer the question in the "Response" box and click "Submit."

|                                                                               |                                                                                                    | i igui e o |
|-------------------------------------------------------------------------------|----------------------------------------------------------------------------------------------------|------------|
| EZSchoolPay                                                                   | FAQs Policies Security School Search Contact Us                                                                    |            |
| and a second                                                                  | Welcome to EZSchoolPay.com, the easy, convenient and secure way to pay for school meals and other school fees.     |            |
| Parents<br>Sign Up<br>Now!<br>Click Here<br>E-Mail<br>Password<br>Remember Me | Please enter your response to the security question.<br>"Mother's Maiden Name?"<br>Response: Miller<br>Submit Back |            |
| Forgot Password? Copyright (C) 2004-2008                                      | by eTritionWare, a division of Superior School Supplies, Inc.                                                      |            |

6. If your answer matches with the answer you registered with EZSchoolPay.com, your password will be reset and an E-mail will be sent to you with the new password. You'll know this happened if you see the page shown in *Figure 10*.

|                                          |                                                                                                    | Figure 10           |
|------------------------------------------|----------------------------------------------------------------------------------------------------|---------------------|
| <b>EZSchoolPay</b>                       |                                                                                                    | 11-                 |
| ocom                                     | FAQS Policies Security School Search Contact                                                         | US                  |
| T How Mark                               | Welcome to EZSchoolPay.com, the easy, convenient secure way to pay for school meals and other school | and<br>fees.        |
| Parents<br>Sign Up<br>Now!<br>Click Here | Your password has been reset. An email has been sent to you explaining how                           | v to get logged in. |
| E-Mail<br>Password                       |                                                                                                    |                     |
| Remember Me 🛄                            |                                                                                                    |                     |
| Click To Login                           |                                                                                                    |                     |
| Forgot Password? Copyright (C) 200       | 04-2008 by eTrition Ware, a division of Superior School Supplies, Inc.                               |                     |

## Logout

Make sure that you **logout** from your account after you are done using the account. This will avoid any unauthorized access to your account.

To logout simply click the "Click to Logout" button as shown in Figure 11.

If you do not perform any activity while logged in, you will be automatically logged out from EZSchoolPay after some time for security reasons. To continue working with EZSchoolPay simply login again.

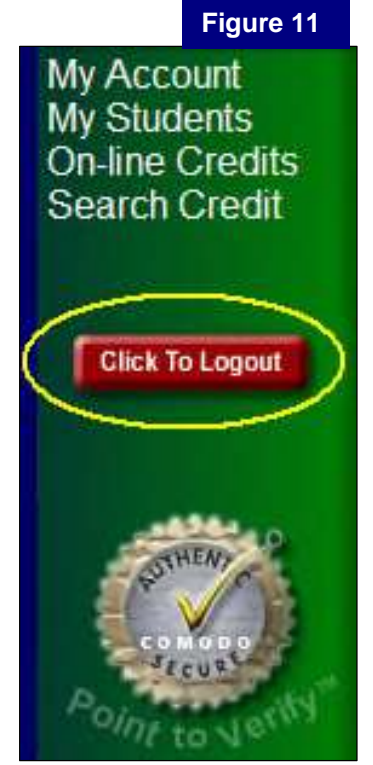

## Chapter 2

## Managing Students and Making Credits

**Topics:** 

- 1. Managing Students
- 2. On-line Credits
- 3. School Search
- 4. Credit Search

## **Managing Students**

To add or remove students to your accounts, or to contact schools for any student in your account, just click on "My Students" as shown in *Figure 12*.

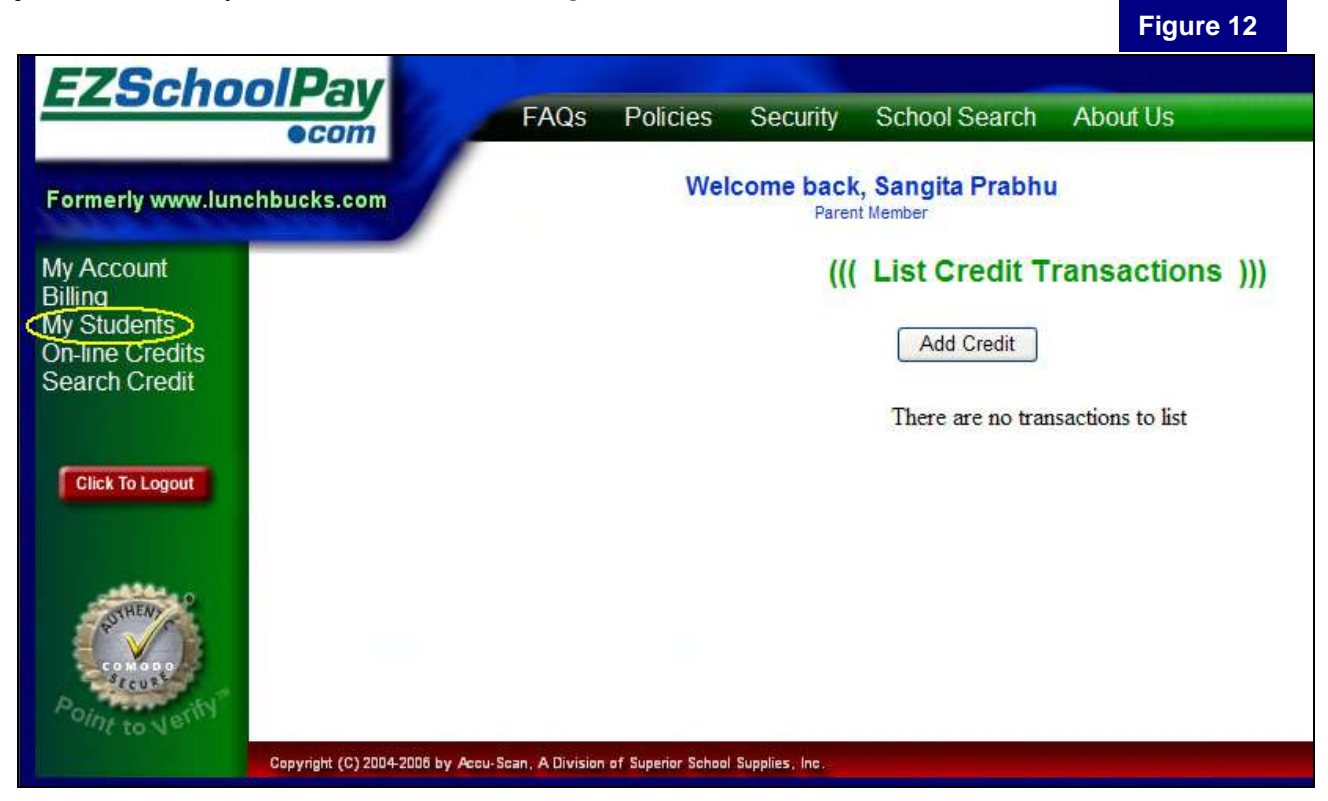

If any students are currently attached to your account, they will be displayed, grouped together by school.

You can **add new students** to your account by entering **Student Number**, **Student Last Name**, and **School Zip Code**, and then clicking the "Submit" button, as shown in *Figure 13*.

Please contact your student's school for the student number. An easy link to your student's school contact person is available by clicking the "Contact School" link beside the school name.

To **remove existing students** from your account, just click on "Remove" beside the name of the student you wish to remove.

| Student Nome                                                                                  | inte onjuer reer concert ( <u>conta</u>                                                                              | Maal Account Palance                  |
|-----------------------------------------------------------------------------------------------|----------------------------------------------------------------------------------------------------|---------------------------------------|
| Student Name                                                                                  |                                                                                                    | Meal Account Balance                  |
| <u>Acosta, Bill</u>                                                                           | Remove                                                                                                    | \$371.0                               |
|                                                                                               | Sangita's Test School (Contact                                                                                       | School)                               |
| Student Name                                                                                  |                                                                                                    | Breakfast Lunch                       |
|                                                                                               |                                                                                                    |                                       |
| Jenkins, Laura<br>To add a student to you                                                     | Remove                                                                                                    | \$65.00 \$325.0<br>Student Last Name, |
| Jenkins, Laura<br>To add a student to you<br>and then either enter the<br>Studen              | Remove<br>r list, please enter the Student Number,<br>School Zip Code or Pick Your School                            | \$65.00 \$325.0<br>Student Last Name, |
| Jenkins, Laura<br>To add a student to you<br>and then either enter the<br>Studen<br>Student L | Remove<br>r list, please enter the Student Number,<br>School Zip Code or Pick Your School<br>at Number:<br>ast Name: | \$65.00 \$325.0<br>Student Last Name, |

If you do not know the zip code of your school, click on <u>Pick School</u> to select your school. You will be asked to select your state to begin with. You can either click on the appropriate state in the map or select your state from the drop-down list and press the "Go" button to continue (see *Figure 14*).

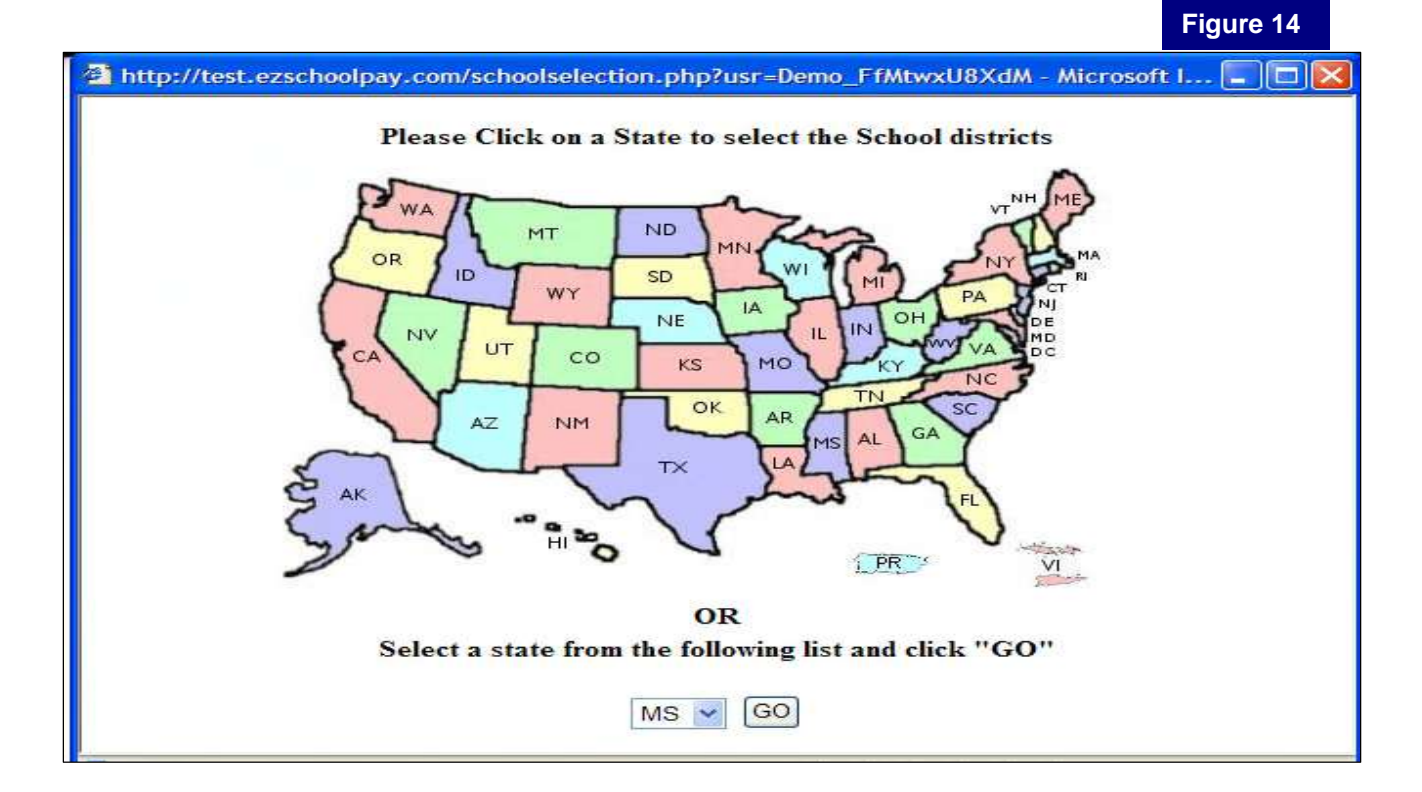

Once the state is chosen, you will be asked to choose your school district.

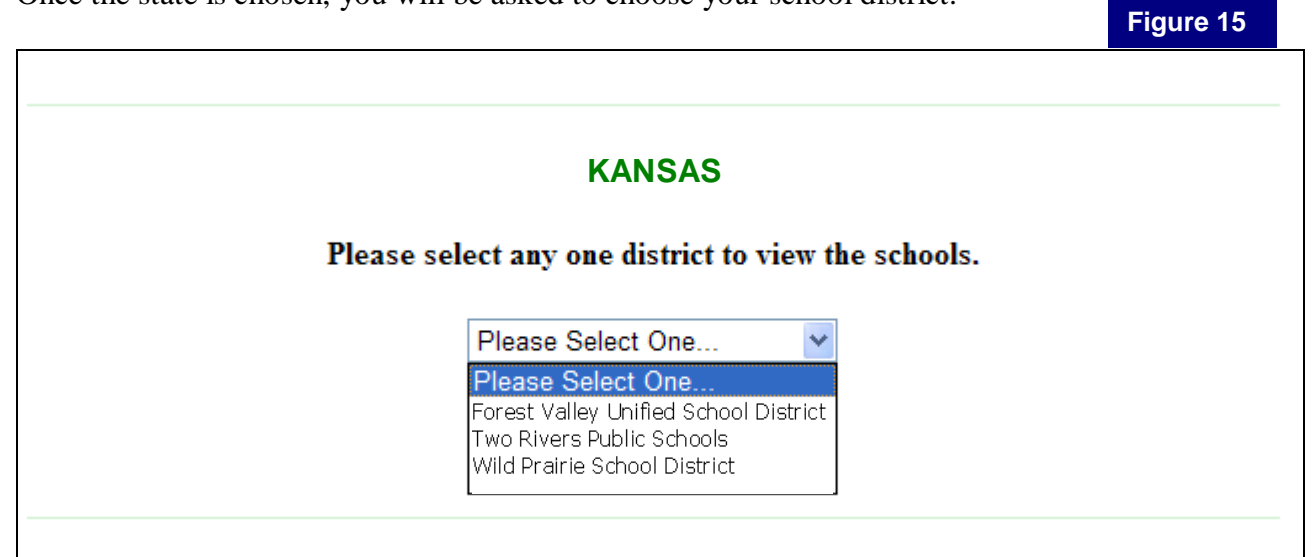

After the district is selected, you will need to select your school.

| KANSAS: Two Rivers Public Schools    |
|--------------------------------------|
|                                      |
| Please select a school from the list |
|                                      |
|                                      |
| Submit Back                          |
| Submit                               |

Once you click "Submit" after selecting the school, the zip code will be filled in for the selected school. To add the student to your account, simply click on "Submit" after you enter Student Number and Student last name.

Figure 16

You can view contact information for your student's school or send an E-mail to a school just by clicking "<u>Contact School</u>" beside the school name.

A new window will appear with the contact information of the school. You can either call the school at the number given or use the form to send an E-mail to the school.

|                                                                                                    | 🕲 ::EZSchoolPay:: - Mozilla Firefox                                                                                                    | × |
|----------------------------------------------------------------------------------------------------|----------------------------------------------------------------------------------------------------|---|
|                                                                                                    | 🎯 http://demo.ezschoolpay.com/displayschoolcontact.php?sch=9999992001 🏠 📑                                                                                                    |   |
| To send an E-mail to the<br>school, type in your name,<br>telephone number, E-mail<br>address, and a brief message in | Please contact the person listed below when you have questions about your account or when you want more information about EZSchoolPay.com. Thank you. Contact Name: John Jones Contact Telephone: 555555555 |   |
| appropriate text boxes.<br>Conclude by clicking the<br>"Submit" button                                                | If you would prefer to contact the school via email, please use the form below. Someone from the school will contact you.                                                                                   |   |
| Submit Button.                                                                                                    | Your Name:<br>Your Telephone:<br>Your Email Address:                                                                                                    |   |
| Please make sure that your<br>contact information is correct -<br>- the school will try to contact                    | Message                                                                                                    |   |
| you using this information.                                                                                           | Close window                                                                                                    |   |

Figure 17